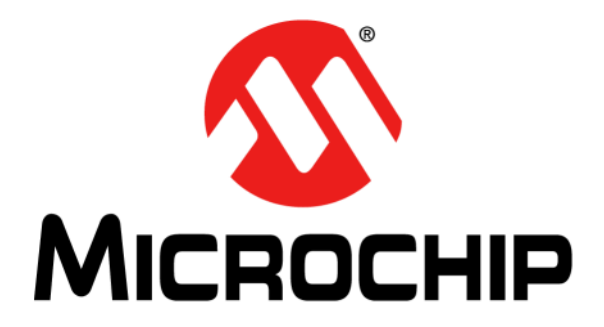

# EVB-LAN9370 Evaluation Board User's Guide

#### Note the following details of the code protection feature on Microchip devices:

- Microchip products meet the specifications contained in their particular Microchip Data Sheet.
- Microchip believes that its family of products is secure when used in the intended manner and under normal conditions.
- There are dishonest and possibly illegal methods being used in attempts to breach the code protection features of the Microchip devices. We believe that these methods require using the Microchip products in a manner outside the operating specifications contained in Microchip's Data Sheets. Attempts to breach these code protection features, most likely, cannot be accomplished without violating Microchip's intellectual property rights.
- Microchip is willing to work with any customer who is concerned about the integrity of its code.
- Neither Microchip nor any other semiconductor manufacturer can guarantee the security of its code. Code protection does not mean that we
  are guaranteeing the product is "unbreakable." Code protection is constantly evolving. We at Microchip are committed to continuously
  improving the code protection features of our products. Attempts to break Microchip's code protection feature may be a violation of the Digital
  Millennium Copyright Act. If such acts allow unauthorized access to your software or other copyrighted work, you may have a right to sue for
  relief under that Act.

Information contained in this publication is provided for the sole purpose of designing with and using Microchip products. Information regarding device applications and the like is provided only for your convenience and may be superseded by updates. It is your responsibility to ensure that your application meets with your specifications.

THIS INFORMATION IS PROVIDED BY MICROCHIP "AS IS". MICROCHIP MAKES NO REPRESENTATIONS OR WARRANTIES OF ANY KIND WHETHER EXPRESS OR IMPLIED, WRITTEN OR ORAL, STATUTORY OR OTHERWISE, RELATED TO THE INFORMATION INCLUDING BUT NOT LIMITED TO ANY IMPLIED WARRANTIES OF NON-INFRINGEMENT, MERCHANTABILITY, AND FITNESS FOR A PARTICULAR PURPOSE OR WARRANTIES RELATED TO ITS CONDITION, QUALITY, OR PERFORMANCE.

IN NO EVENT WILL MICROCHIP BE LIABLE FOR ANY INDIRECT, SPECIAL, PUNITIVE, INCIDENTAL OR CONSEQUENTIAL LOSS, DAMAGE, COST OR EXPENSE OF ANY KIND WHATSOEVER RELATED TO THE INFORMATION OR ITS USE, HOWEVER CAUSED, EVEN IF MICROCHIP HAS BEEN ADVISED OF THE POSSIBILITY OR THE DAMAGES ARE FORESEEABLE. TO THE FULLEST EXTENT ALLOWED BY LAW, MICRO-CHIP'S TOTAL LIABILITY ON ALL CLAIMS IN ANY WAY RELATED TO THE INFORMATION OR ITS USE WILL NOT EXCEED THE AMOUNT OF FEES, IF ANY, THAT YOU HAVE PAID DIRECTLY TO MICROCHIP FOR THE INFORMATION. Use of Microchip devices in life support and/or safety applications is entirely at the buyer's risk, and the buyer agrees to defend, indemnify and hold harmless Microchip from any and all damages, claims, suits, or expenses resulting from such use. No licenses are conveyed, implicitly or otherwise, under any Microchip intellectual property rights unless otherwise stated.

#### Trademarks

The Microchip name and logo, the Microchip logo, Adaptec, AnyRate, AVR, AVR logo, AVR Freaks, BesTime, BitCloud, chipKIT, chipKIT logo, CryptoMemory, CryptoRF, dsPIC, FlashFlex, flexPWR, HELDO, IGLOO, JukeBlox, KeeLoq, Kleer, LANCheck, LinkMD, maXStylus, maXTouch, MediaLB, megaAVR, Microsemi, Microsemi logo, MOST, MOST logo, MPLAB, OptoLyzer, PackeTime, PIC, picoPower, PICSTART, PIC32 logo, PolarFire, Prochip Designer, QTouch, SAM-BA, SenGenuity, SpyNIC, SST, SST Logo, SuperFlash, Symmetricom, SyncServer, Tachyon, TimeSource, tinyAVR, UNI/O, Vectron, and XMEGA are registered trademarks of Microchip Technology Incorporated in the U.S.A. and other countries.

AgileSwitch, APT, ClockWorks, The Embedded Control Solutions Company, EtherSynch, FlashTec, Hyper Speed Control, HyperLight Load, IntelliMOS, Libero, motorBench, mTouch, Powermite 3, Precision Edge, ProASIC, ProASIC Plus, ProASIC Plus logo, Quiet-Wire, SmartFusion, SyncWorld, Temux, TimeCesium, TimeHub, TimePictra, TimeProvider, WinPath, and ZL are registered trademarks of Microchip Technology Incorporated in the U.S.A.

Adjacent Key Suppression, AKS, Analog-for-the-Digital Age, Any Capacitor, AnyIn, AnyOut, Augmented Switching, BlueSky, BodyCom, CodeGuard, CryptoAuthentication, CryptoAutomotive, CryptoCompanion, CryptoController, dsPICDEM, dsPICDEM.net, Dynamic Average Matching, DAM, ECAN, Espresso T1S, EtherGREEN, IdealBridge, In-Circuit Serial Programming, ICSP, INICnet, Intelligent Paralleling, Inter-Chip Connectivity, JitterBlocker, maxCrypto, maxView, memBrain, Mindi, MiWi, MPASM, MPF, MPLAB Certified Iogo, MPLIB, MPLINK, MultiTRAK, NetDetach, Omniscient Code Generation, PICDEM, PICDEM.net, PICkil, PICtail, PowerSmart, PureSilicon, QMatrix, REAL ICE, Ripple Blocker, RTAX, RTG4, SAM-ICE, Serial Quad I/O, simpleMAP, SimpliPHY, SmartBuffer, SMART-I.S., storClad, SQI, SuperSwitcher, SuperSwitcher II, Switchtec, SynchroPHY, Total Endurance, TSHARC, USBCheck, VariSense, VectorBlox, VeriPHY, ViewSpan, WiperLock, XpressConnect, and ZENA are trademarks of Microchip Technology Incorporated in the U.S.A. and other countries.

#### SQTP is a service mark of Microchip Technology Incorporated in the U.S.A.

The Adaptec logo, Frequency on Demand, Silicon Storage Technology, and Symmcom are registered trademarks of Microchip Technology Inc. in other countries.

GestIC is a registered trademark of Microchip Technology Germany II GmbH & Co. KG, a subsidiary of Microchip Technology Inc., in other countries.

All other trademarks mentioned herein are property of their respective companies.

© 2021, Microchip Technology Incorporated, All Rights Reserved.

ISBN: 978-1-5224-7643-6

For information regarding Microchip's Quality Management Systems, please visit www.microchip.com/quality.

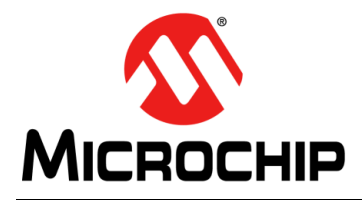

# **Table of Contents**

| Preface                             | 5  |
|-------------------------------------|----|
| Chapter 1. Overview                 |    |
| - 1.1 Introduction                  | 9  |
| 1.2 Block Diagram                   | 9  |
| Chapter 2. Getting Started          |    |
| 2.1 Introduction                    | 11 |
| 2.2 Setting Up the Hardware         |    |
| 2.3 Setting Up the Serial Port      | 13 |
| 2.4 Port Numbering                  | 14 |
| 2.5 Useful Commands                 | 15 |
| Chapter 3. Hardware Configuration   |    |
| <ul> <li>3.1 Introduction</li></ul> |    |
| Appendix A. Schematics              |    |
| A.1 Introduction                    | 21 |
| Appendix B. Bill of Materials       |    |
| B.1 Introduction                    |    |
| Worldwide Sales and Service         | 30 |

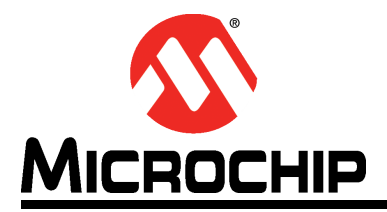

### Preface

### NOTICE TO CUSTOMERS

All documentation becomes dated, and this manual is no exception. Microchip tools and documentation are constantly evolving to meet customer needs, so some actual dialogs and/or tool descriptions may differ from those in this document. Please refer to our web site (www.microchip.com) to obtain the latest documentation available.

Documents are identified with a "DS" number. This number is located on the bottom of each page, in front of the page number. The numbering convention for the DS number is "DSXXXXA", where "XXXXX" is the document number and "A" is the revision level of the document.

For the most up-to-date information on development tools, see the MPLAB<sup>®</sup> IDE online help. Select the Help menu, and then Topics to open a list of available online help files.

#### INTRODUCTION

This chapter contains general information that will be useful to know before using the Microchip EVB-LAN9370 Evaluation Board. Items discussed in this chapter include:

- Document Layout
- Conventions Used in this Guide
- Warranty Registration
- The Microchip Website
- Development Systems Customer Change Notification Service
- Customer Support
- Document Revision History

#### DOCUMENT LAYOUT

This document features the EVB-LAN9370 Evaluation Board. The manual layout is as follows:

- **Chapter 1. "Overview**" This chapter provides a brief description of the EVB-LAN9370.
- Chapter 2. "Getting Started" This chapter provides information on the setup of the SAM E70.
- Chapter 3. "Hardware Configuration" This chapter includes information on the hardware configuration of the EVB-LAN9370.
- Appendix A. "Schematics" This appendix shows the EVB-LAN9370 schematic diagrams.
- Appendix B. "Bill of Materials" This appendix includes the EVB-LAN9370 Bill of Materials.

### CONVENTIONS USED IN THIS GUIDE

This manual uses the following documentation conventions:

#### **DOCUMENTATION CONVENTIONS**

| Description                                         | Represents                                                                                                   | Examples                                                    |
|-----------------------------------------------------|----------------------------------------------------------------------------------------------------|-------------------------------------------------------------|
| Arial font:                                         |                                                                                                    |                                                             |
| Italic characters                                   | Referenced books                                                                                             | MPLAB <sup>®</sup> IDE User's Guide                         |
|                                                     | Emphasized text                                                                                              | is the only compiler                                        |
| Initial caps                                        | A window                                                                                                    | the Output window                                           |
|                                                     | A dialog                                                                                                    | the Settings dialog                                         |
|                                                     | A menu selection                                                                                             | select Enable Programmer                                    |
| Quotes                                              | A field name in a window or dialog                                                                           | "Save project before build"                                 |
| Underlined, italic text with<br>right angle bracket | A menu path                                                                                                  | <u>File&gt;Save</u>                                         |
| Bold characters                                     | A dialog button                                                                                              | Click OK                                                    |
|                                                     | A tab                                                                                                    | Click the <b>Power</b> tab                                  |
| N'Rnnnn                                             | A number in verilog format,<br>where N is the total number of<br>digits, R is the radix and n is a<br>digit. | 4'b0010, 2'hF1                                              |
| Text in angle brackets < >                          | A key on the keyboard                                                                                        | Press <enter>, <f1></f1></enter>                            |
| Courier New font:                                   |                                                                                                    |                                                             |
| Plain Courier New                                   | Sample source code                                                                                           | #define START                                               |
|                                                     | Filenames                                                                                                    | autoexec.bat                                                |
|                                                     | File paths                                                                                                   | c:\mcc18\h                                                  |
|                                                     | Keywords                                                                                                    | _asm, _endasm, static                                       |
|                                                     | Command-line options                                                                                         | -Opa+, -Opa-                                                |
|                                                     | Bit values                                                                                                   | 0, 1                                                        |
|                                                     | Constants                                                                                                    | OxFF, 'A'                                                   |
| Italic Courier New                                  | A variable argument                                                                                          | <i>file</i> .o, where <i>file</i> can be any valid filename |
| Square brackets [ ]                                 | Optional arguments                                                                                           | mcc18 [options] <i>file</i><br>[options]                    |
| Curly brackets and pipe character: {   }            | Choice of mutually exclusive arguments; an OR selection                                                      | errorlevel {0 1}                                            |
| Ellipses                                            | Replaces repeated text                                                                                       | <pre>var_name [, var_name]</pre>                            |
|                                                     | Represents code supplied by user                                                                             | <pre>void main (void) { }</pre>                             |

#### WARRANTY REGISTRATION

Please complete the enclosed Warranty Registration Card and mail it promptly. Sending the Warranty Registration Card entitles users to receive new product updates. Interim software releases are available at the Microchip website.

#### THE MICROCHIP WEBSITE

Microchip provides online support via our website at www.microchip.com. This website is used as a means to make files and information easily available to customers. Accessible by using your favorite Internet browser, the website contains the following information:

- **Product Support** Data sheets and errata, application notes and sample programs, design resources, user's guides and hardware support documents, latest software releases and archived software
- General Technical Support Frequently Asked Questions (FAQs), technical support requests, online discussion groups, Microchip consultant program member listing
- Business of Microchip Product selector and ordering guides, latest Microchip press releases, listing of seminars and events, listings of Microchip sales offices, distributors and factory representatives

#### DEVELOPMENT SYSTEMS CUSTOMER CHANGE NOTIFICATION SERVICE

Microchip's customer notification service helps keep customers current on Microchip products. Subscribers will receive e-mail notification whenever there are changes, updates, revisions, or errata related to a specified product family or development tool of interest.

To register, access the Microchip web site at www.microchip.com, click on Customer Change Notification and follow the registration instructions.

The Development Systems product group categories are:

- **Compilers** The latest information on Microchip C compilers, assemblers, linkers and other language tools. These include all MPLABCC compilers; all MPLAB assemblers (including MPASM<sup>™</sup> assembler); all MPLAB linkers (including MPLINK<sup>™</sup> object linker); and all MPLAB librarians (including MPLIB<sup>™</sup> object librarian).
- **Emulators** The latest information on Microchip in-circuit emulators. This includes the MPLAB<sup>®</sup> REAL ICE<sup>™</sup> and MPLAB ICE 2000 in-circuit emulators.
- In-Circuit Debuggers The latest information on the Microchip in-circuit debuggers. This includes MPLAB ICD 3 in-circuit debuggers and PICkit<sup>™</sup> 3 debug express.
- MPLAB IDE The latest information on Microchip MPLAB IDE, the Windows<sup>®</sup> Integrated Development Environment for development systems tools. This list is focused on the MPLAB IDE, MPLAB IDE Project Manager, MPLAB Editor and MPLAB SIM simulator, as well as general editing and debugging features.
- **Programmers** The latest information on Microchip programmers. These include production programmers such as MPLAB REAL ICE in-circuit emulator, MPLAB ICD 3 in-circuit debugger and MPLAB PM3 device programmers. Also included are non-production development programmers such as PICSTART<sup>®</sup> Plus and PICkit<sup>™</sup> 2 and 3.

### **CUSTOMER SUPPORT**

Users of Microchip products can receive assistance through several channels:

- Distributor or Representative
- Local Sales Office
- Field Application Engineer (FAE)
- Technical Support

Customers should contact their distributor, representative or field application engineer (FAE) for support. Local sales offices are also available to help customers. A listing of sales offices and locations is included in the back of this document.

Technical support is available through the web site at: http://www.microchip.com/support

### DOCUMENT REVISION HISTORY

| Revisions   | Section/Figure/Entry | Correction |
|-------------|----------------------|------------|
| DS50003123A | Initial release      |            |
| (02-10-21)  |                      |            |

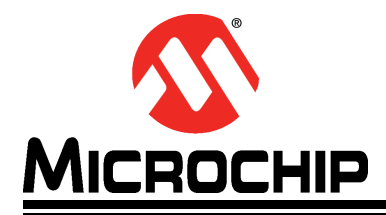

### **Chapter 1. Overview**

#### 1.1 INTRODUCTION

This EVB-LAN9370 evaluation board is a daughter board that interfaces to either:

- The SAM E70 Xplained Ultra Evaluation Kit (Part Number: DM320113) running FreeRTOS
- The SAMA5D3-Ethernet Development System board (Part Number: DM320114) running Linux<sup>®</sup>

The board contains four IEEE100BASE-T1 ports with two-wire, screw-down terminal blocks. The board-to-board interface is RMII, SPI, and MIIM; and uses dual SIP connectors (24 pins in total).

The board receives 3.3V from the SAM board and generates 1.1V for the low voltages.

#### 1.2 BLOCK DIAGRAM

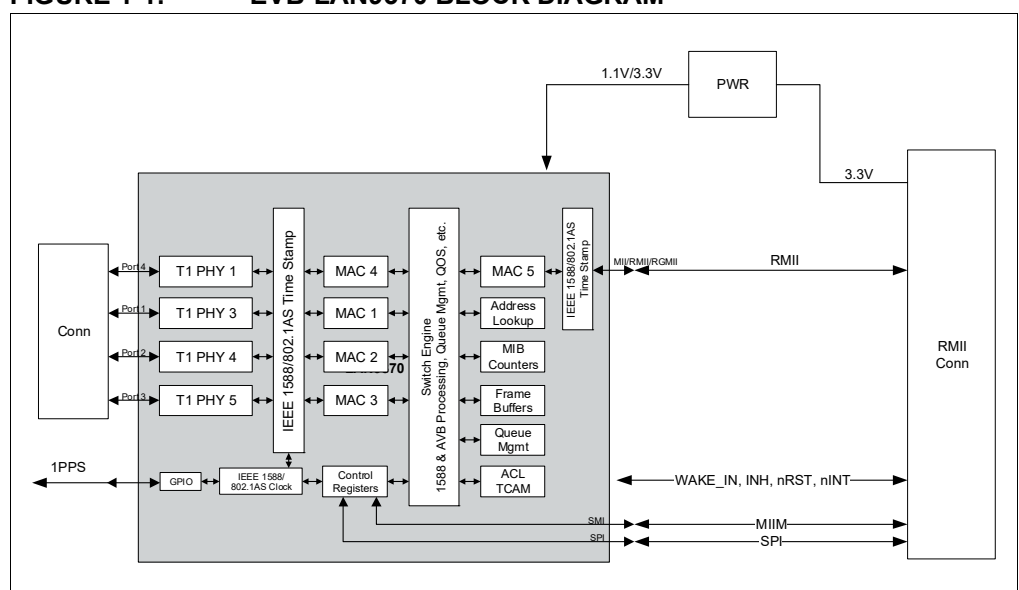

FIGURE 1-1: EVB-LAN9370 BLOCK DIAGRAM

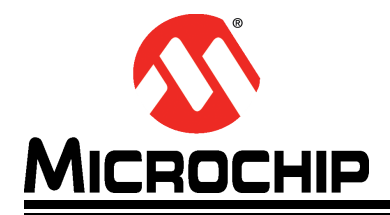

# **Chapter 2. Getting Started**

#### 2.1 INTRODUCTION

This section describes the steps to configure the SAM E70.

Note: SAM E70 Xplained Ultra board order number DM320113 is required.

### 2.2 SETTING UP THE HARDWARE

- 1. Remove the Ethernet PHY daughter board from the SAM E70 board.
- 2. Remove jumper J805 on the SAM E70 boards. The jumper is located under the daughter board.
- 3. Remove the video card interface (see Figure 2-1).
- 4. Connect the EVB-LAN9370 onto the "Ethernet PHY module" connector on the SAM E70 Xplained Ultra board as shown in Figure 2-1.
- 5. Connect the 100BASE-T1 cables on the EVB.

**Note:** Take note of the polarity (auto-polarity is disabled by default).

6. Connect a USB cable between a PC and the Debug USB connector on the SAM E70 board.

# **EVB-LAN9370 Evaluation Board User's Guide**

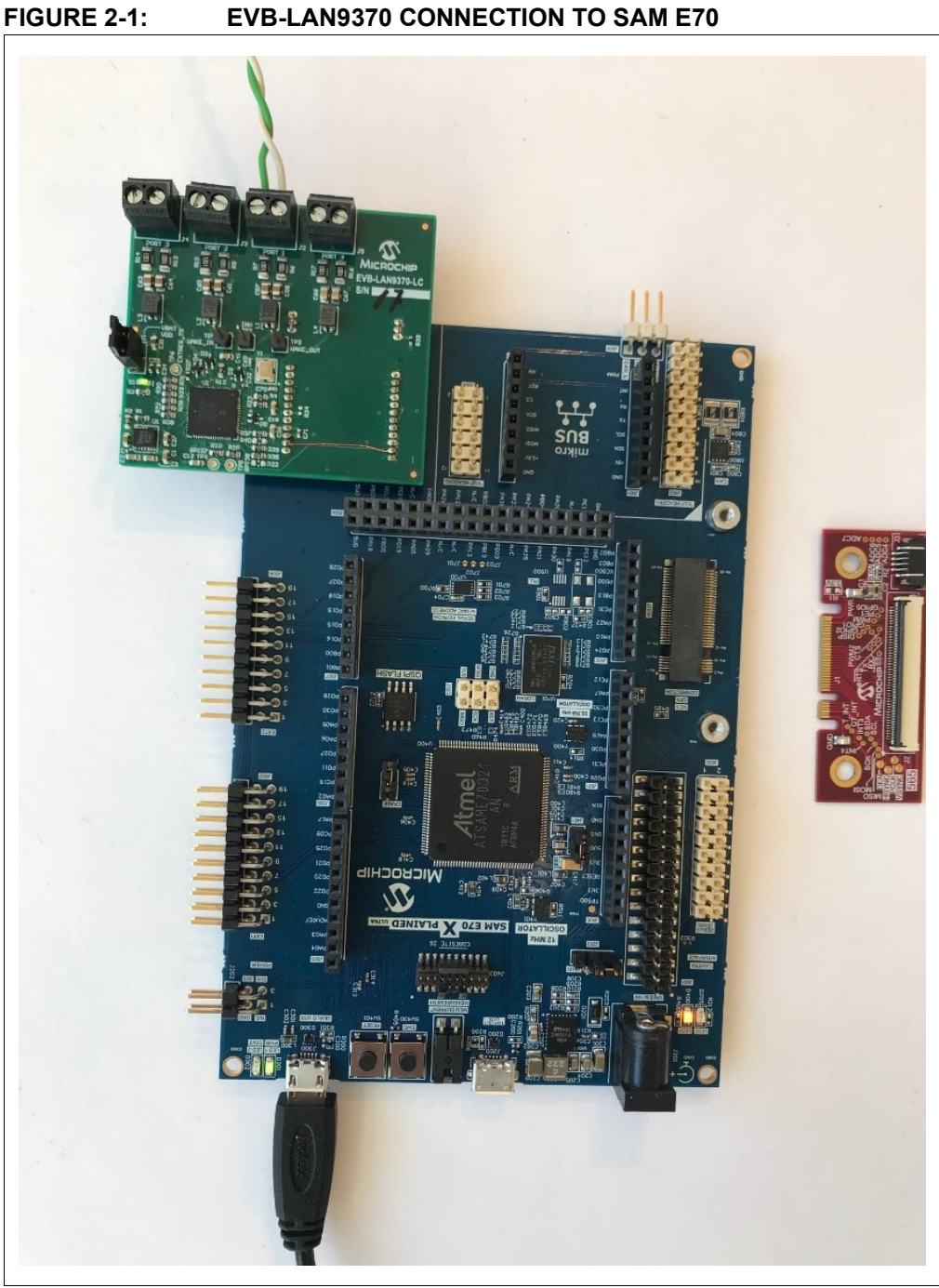

#### 2.3 SETTING UP THE SERIAL PORT

- 1. On the PC, start the terminal program (TeraTerm).
- 2. Connect to the EDBG Virtual COM port as shown in Figure 2-2.

| FIGURE 2-2: | <b>TERATERM - NEW CONNECTION</b> |
|-------------|----------------------------------|
|-------------|----------------------------------|

| ✓ History         Service:       Telnet         ○ SSH       SSH version:         ○ Other       Protocol: |                   | Host: myhost.exa                        | ample.com                    |
|----------------------------------------------------------------------------------------------------|-------------------|-----------------------------------------|------------------------------|
| ● <u>S</u> SH SSH version: SSH2<br>○ Other Protocol: UNSPEC                                              | - 12              | ✓ Hist <u>o</u> ry<br>Service: ○ Telnet | TCP <u>p</u> ort#: <b>22</b> |
| O Other Protocol: UNSPEC                                                                                 |                   |                                         | SSH version: SSH2            |
|                                                                                                    |                   | ○ Other                                 | Proto <u>c</u> ol: UNSPEC    |
| Serial Port: COM5: EDBG Virtual COM Port (COM5)                                                          | ● S <u>e</u> rial | Po <u>r</u> t: COM5: EDE                | BG Virtual COM Port (COMS \  |

3. Configure the serial parameters.

| Port:COM5OKBaud rate:57600OKData:8 bitCancelParity:noneHelpStop:1 bitHelpFlow control:noneV | Tera Term: Serial port setu | up                 | ×        |  |
|---------------------------------------------------------------------------------------------|-----------------------------|--------------------|----------|--|
| Baud rate:57600Data:8 bitCancelParity:noneHelpStop:1 bitHelpFlow control:none               | Port:                       | COM5 ~             | ОК       |  |
| Data:8 bitCancelParity:noneStop:1 bitHelpFlow control:none                                  | Baud rate:                  | <b>57600</b> ~     |          |  |
| Parity:noneStop:1 bitFlow control:none                                                      | Data:                       | 8 bit $\sim$       | Cancel   |  |
| Stop: 1 bit ~ Help<br>Flow control: none ~                                                  | Parity:                     | none ~             |          |  |
| Flow control: v                                                                             | Stop:                       | 1 bit $\sim$       | Help     |  |
|                                                                                             | Flow control:               | none ~             |          |  |
| Transmit delay<br>10 msec/char 10 msec/line                                                 | Transmit dela               | ay<br>:c/char 10 m | sec/line |  |

4. Press <Enter>. The CLI runs.

#### FIGURE 2-4: TERATERM - CLI

| 💻 coi   | 136 - Tera | Term VT |        |      |  |  |  |  |  |  |
|---------|------------|---------|--------|------|--|--|--|--|--|--|
| File Ed | t Setup    | Control | Window | Help |  |  |  |  |  |  |
| LAN93   | 7x_CLI     | >       |        |      |  |  |  |  |  |  |
|         |            |         |        |      |  |  |  |  |  |  |
|         |            |         |        |      |  |  |  |  |  |  |
|         |            |         |        |      |  |  |  |  |  |  |

### 2.4 PORT NUMBERING

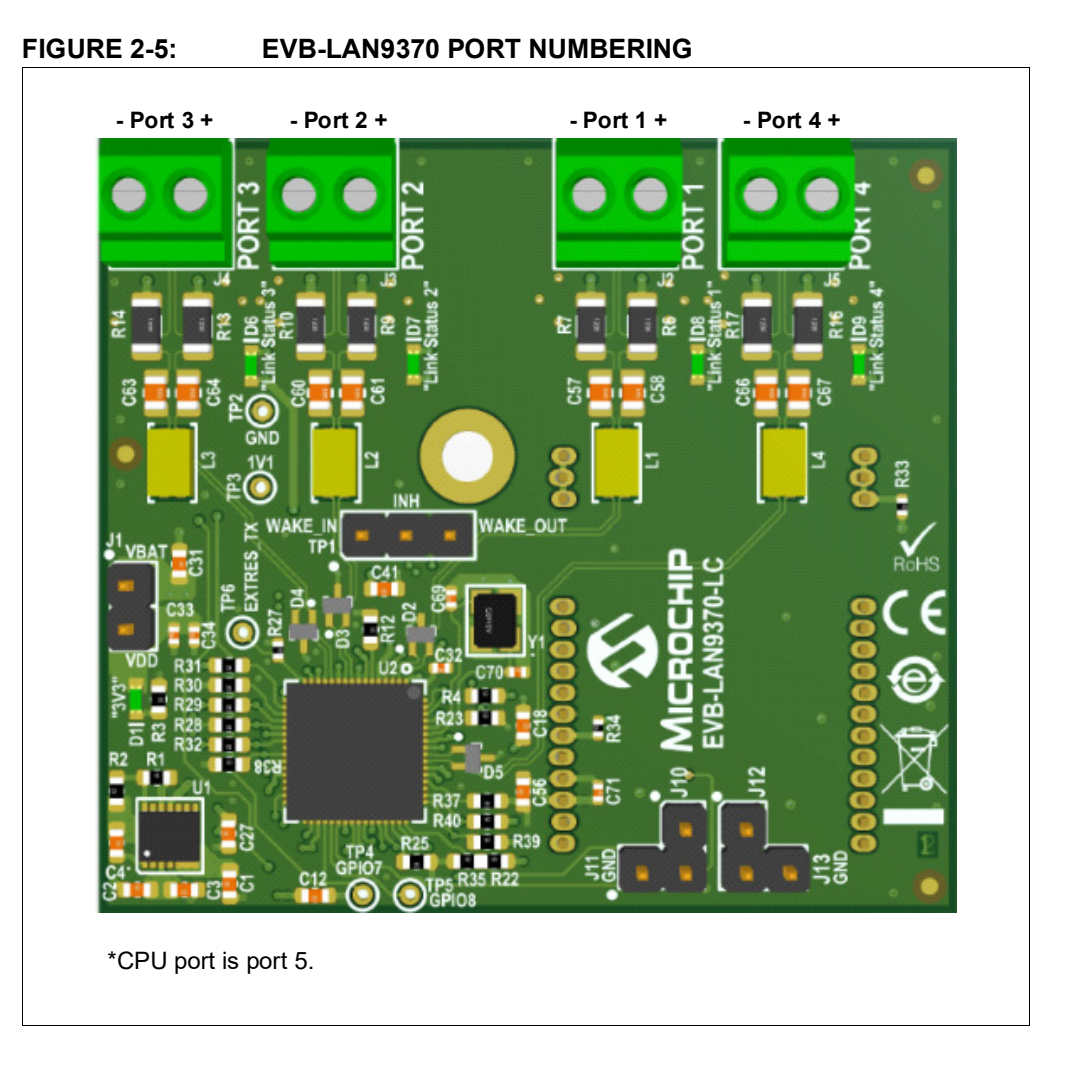

#### 2.5 USEFUL COMMANDS

4: unlinked

```
LAN937x_CLI> help
   .... .
Check or set T1 clock driver state (on port 1):
   LAN937x_CLI>sys
   sys> cat sw1/1_master
   1 (on)
   Sys>echo 0 > sw1/1_master
   cat sw1/1_master
   0 (off)
   Sys>q
Check link state:
   LAN937x_CLI> Portstat
   sw> list
1: 100 2 0
2: 100 2 0
3: unlinked
```

**Note:** For a full list of commands, see the LAN937x\_RTOS User Guide.

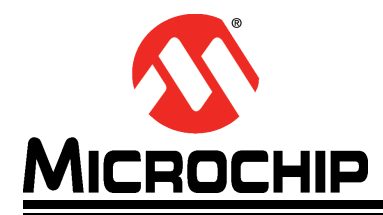

# **Chapter 3. Hardware Configuration**

### 3.1 INTRODUCTION

Figure 3-1 shows the top view of the evaluation board. The 100BASE-T1 ports connect to the screw terminals on the top of the board.

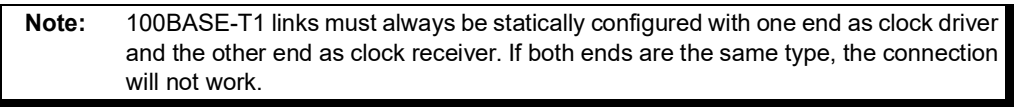

By default, the 100BASE-T1 ports are configured as clock receiver. See **Section 2.5 "Useful Commands"** to change between clock driver and clock receiver.

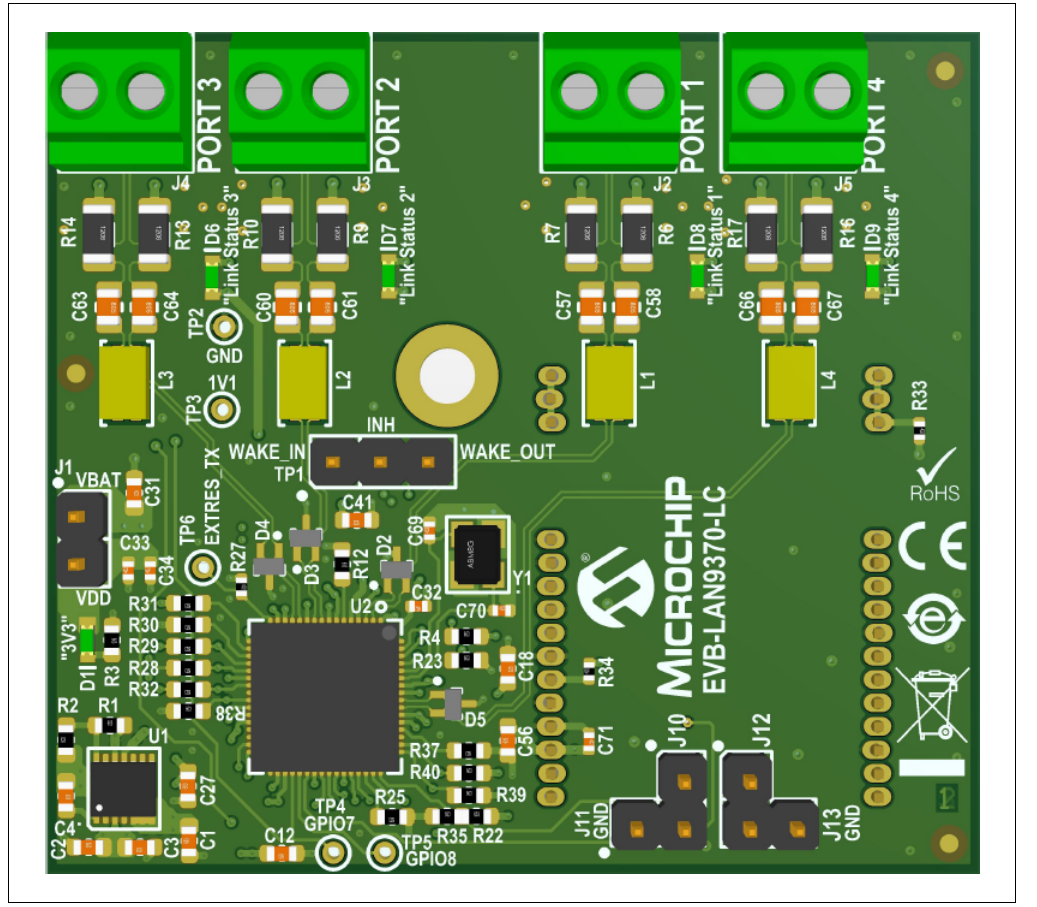

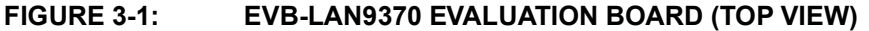

#### 3.1.1 LED Indicators

Table 3-1 describes the LED indicators on the EVB-LAN9370.

| TABLE 3-1: | <b>EVB-LAN9370 LED INDICATOR DESCRIPTIONS</b> |
|------------|-----------------------------------------------|
|            |                                               |

| LED | Description                                                 |
|-----|-------------------------------------------------------------|
| D1  | "VDD Main" = 3.3V power, green                              |
| D6  | "Link" indicates link status on port 3, green               |
| D7  | "Link" indicates link status on port 2 or pps output, green |
| D8  | "Link" indicates link status on port 1 or pps output, green |
| D9  | "Link" indicates link status on port 4, green               |

#### 3.1.2 Jumpers

Table 3-2 describes the jumpers on the EVB-LAN9370.

#### TABLE 3-2:EVB-LAN9370 JUMPER DESCRIPTIONS

| Jumper | Description                                                                                           |
|--------|----------------------------------------------------------------------------------------------------|
| J1     | In-line jumper on the VBAT power rail for VBAT current measurement.<br>Always close it for operation. |
| J10    | Link LED connection for port 1. Close to connect LED.                                                 |
| J11    | PPS measurement pin header for LED1                                                                   |
| J12    | Link LED connection for port 2. Close to connect LED.                                                 |
| J13    | PPS measurement pin header for LED2                                                                   |

#### 3.1.3 Headers/Test Points

Table 3-3 describes the headers/test points on the EVB-LAN9370.

| TABLE 3-3: | <b>EVB-LAN9370 HEADER/TEST POINT DESCRIPTIONS</b> |
|------------|---------------------------------------------------|
| IADLE 3-3  | EVB-LAN93/U READER/TEST POINT DESCRIPTIONS        |

| Header/Test Point | int Description                                        |  |  |
|-------------------|--------------------------------------------------------|--|--|
| TP1-1             | WAKE_IN, used to wake up the switch when in Sleep mode |  |  |
| TP1-2             | INH, indicates Sleep mode is entered on all ports      |  |  |
| TP1-3             | WAKE_OUT, used by SW to generate wake-up pulse         |  |  |
| TP2               | GND                                                    |  |  |
| TP3               | 1.1V power                                             |  |  |
| TP4               | GPI07/LED7                                             |  |  |
| TP5               | GPIO8/LED8                                             |  |  |
| TP6               | EXTRES_TX, reference resistor for T1 interfaces        |  |  |

### 3.1.4 Connector Descriptions

Table 3-4 describes the connectors included on the PCB.

| Pin Number | Signal Name    | Description                                |  |
|------------|----------------|--------------------------------------------|--|
| J7-1       | EGND           | Ground                                     |  |
| J7-2       | EGND           | Ground                                     |  |
| J7-3       | EGND           | Ground                                     |  |
| J9-1       | TXEN           | RMII enable input                          |  |
| J9-2       | TXD0           | RMII data 0 input                          |  |
| J9-3       | TXD1           | RMII data 1 input                          |  |
| J9-4       | SPI MOSI       | SPI data input                             |  |
| J9-5       | SPI MISO       | SPI data output                            |  |
| J9-6       | GND            | Ground                                     |  |
| J9-7       | VBATR          | VBAT input                                 |  |
| J9-8       | CLK            | RMII clock                                 |  |
| J9-9       | GND            | Ground                                     |  |
| J9-10      | +3.3V          | 3.3V power input                           |  |
| J9-11      | GPIO = nSPI_EN | SPI enable input                           |  |
| J9-12      | SPCK           | SPI clock input                            |  |
| J6-1       | EGND           | Ground                                     |  |
| J6-2       | EGND           | Ground                                     |  |
| J6-3       | EGND           | Ground                                     |  |
| J8-1       | GPIO = WAKE_IN | WAKE input                                 |  |
| J8-2       | GPIO = INH     | INH, indicates all ports are on sleep mode |  |
| J8-3       | RXD1           | RMII data 1 output                         |  |
| J8-4       | RXD0           | RMII data 0 output                         |  |
| J8-5       | RXER           | RMII error input                           |  |
| J8-6       | CRS_DV         | RMII Carrier Sense/Receive<br>Data Valid   |  |
| J8-7       | MDC            | MIIM clock                                 |  |
| J8-8       | MDIO           | MIIM data                                  |  |
| J8-9       | nINT           | Interrupt output, active low               |  |
| J8-10      | nRST           | Reset input, active low                    |  |
| J8-11      | N-u            | Not used                                   |  |
| J8-12      | N-u            | Not used                                   |  |

TABLE 3-4:EVB-LAN9370 CONNECTOR DESCRIPTIONS

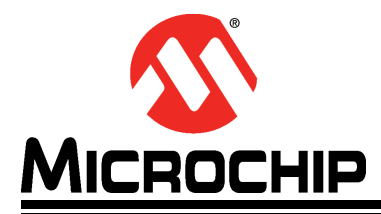

# **Appendix A. Schematics**

### A.1 INTRODUCTION

This appendix shows the EVB-LAN9370 Evaluation Board schematics.

#### FIGURE A-1: EVB-LAN9370 SCHEMATIC 1

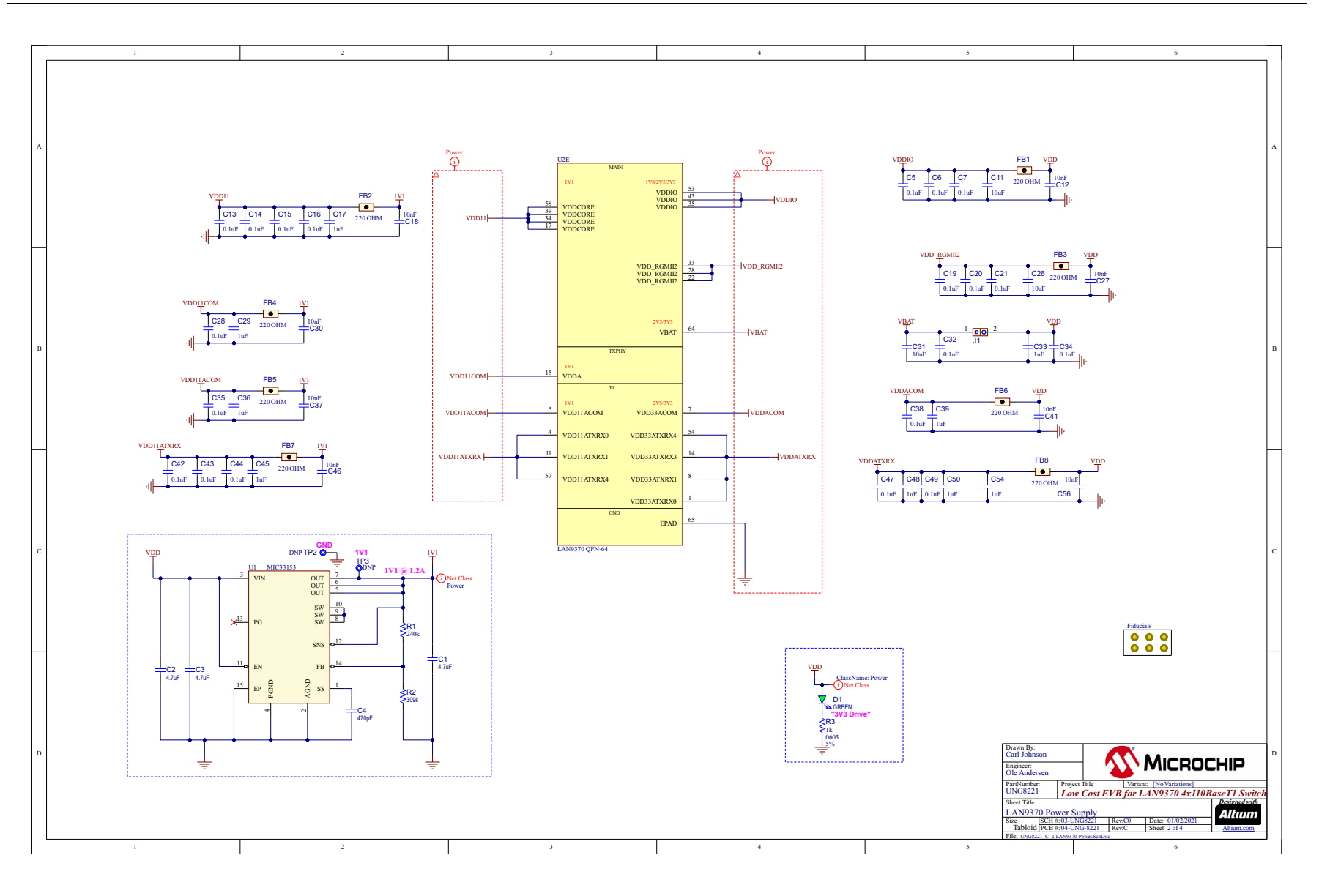

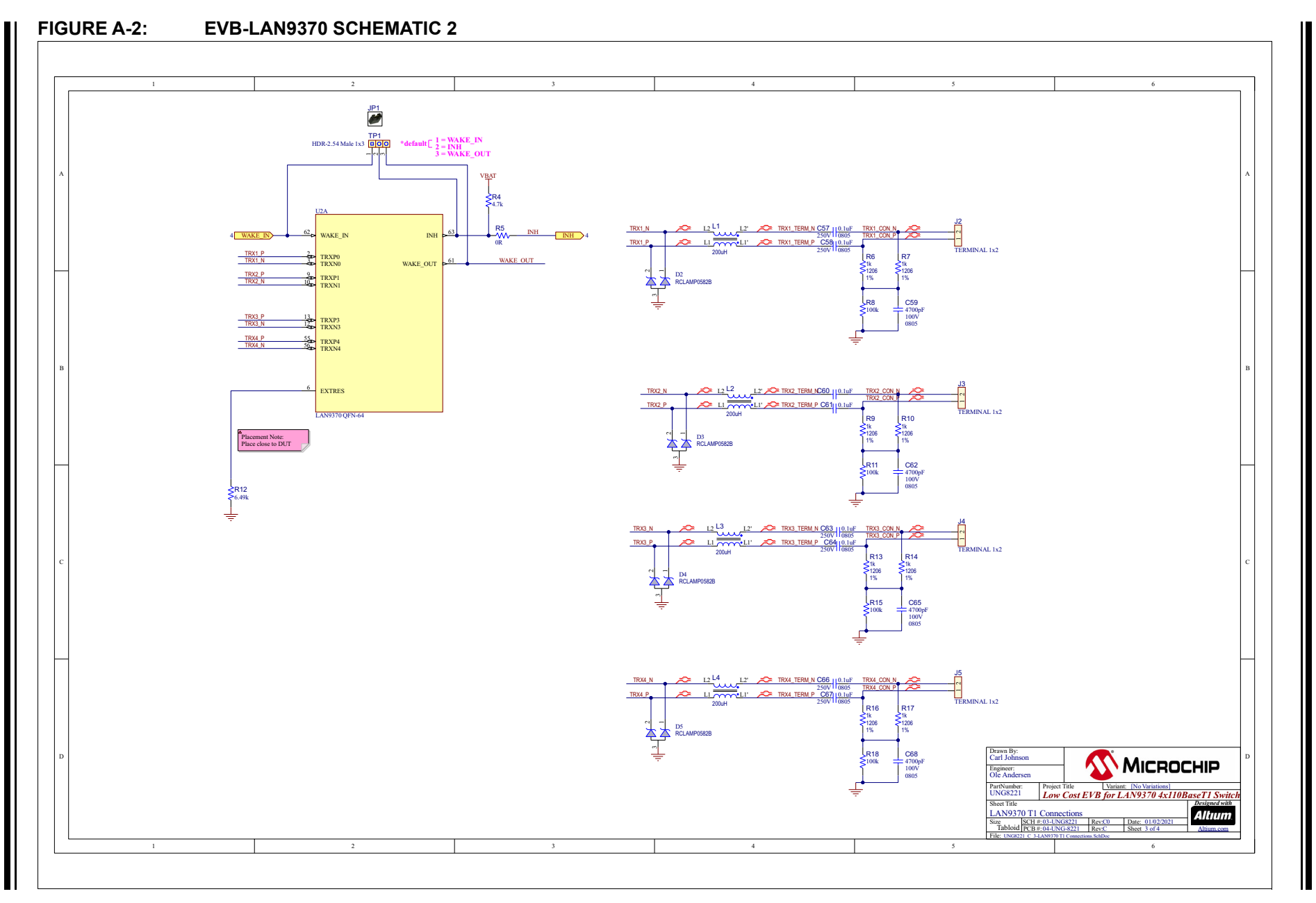

Schematics

#### FIGURE A-3: EVB-LAN9370 SCHEMATIC 3

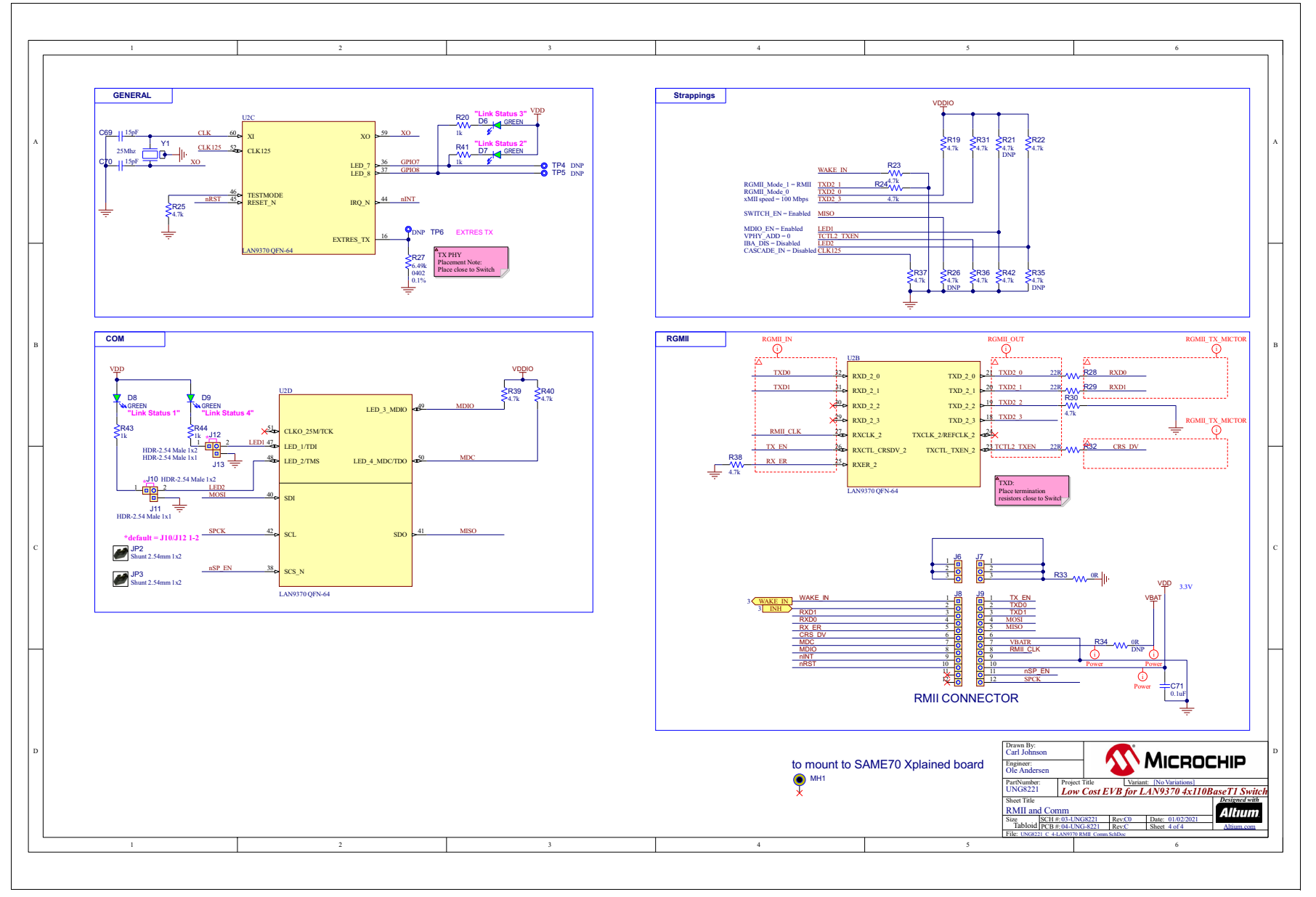

EVB-LAN9370 Evaluation Board User's Guide

DS50003123A-page 24

© 2021 Microchip Technology Inc

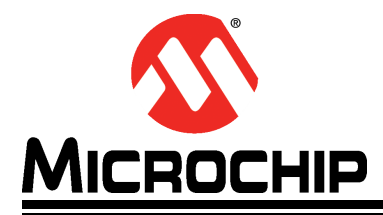

# **Appendix B. Bill of Materials**

### **B.1 INTRODUCTION**

This appendix contains the EVB-LAN9370 Evaluation Board Bill of Materials (BOM).

### TABLE B-1: EVB-LAN9370 BILL OF MATERIALS

| Item | Qty | Reference                                                                                                  | Description                                                       | Populated | Manufacturer                        | Manufacturer Part Number |
|------|-----|----------------------------------------------------------------------------------------------------|-------------------------------------------------------------------|-----------|-------------------------------------|--------------------------|
| 1    | 3   | C1, C2, C3                                                                                                 | CAP CER 4.7uF 10V 10% X5R SMD 0603                                | Yes       | KEMET                               | C0603C475K8PACTU         |
| 2    | 1   | C4                                                                                                    | CAP CER 470pF 25V 5% NP0 SMD 0603                                 | Yes       | AVX                                 | 06033A471JAT2A           |
| 3    | 21  | C5, C6, C7, C13, C14, C15, C16, C19,<br>C20, C21, C28, C32, C34, C35, C38,<br>C42, C43, C44, C47, C49, C71 | CAP CER 0.1uF 50V 10% X7R SMD 0402                                | Yes       | TDK Corporation                     | C1005X7R1H104K050BB      |
| 4    | 3   | C11, C26, C31                                                                                              | CAP CER 10UF 25V 20% X5R SMD 0603                                 | Yes       | Murata Electronics North<br>America | GRM188R61E106MA73D       |
| 5    | 8   | C12, C18, C27, C30, C37, C41, C46,<br>C56                                                                  | CAP CER 10000pF (0.01uF, 10nF) 50V 10% X7R SMD 0603               | Yes       | KEMET                               | C0603C103K5RACTU         |
| 6    | 9   | C17, C29, C33, C36, C39, C45, C48,<br>C50, C54                                                             | CAP CER 1uF 35V 10% X5R SMD 0402                                  | Yes       | Murata Electronics North<br>America | GRM155R6YA105KE11D       |
| 7    | 8   | C57, C58, C60, C61, C63, C64, C66,<br>C67                                                                  | CAP CER 0.1uF 250V 10% X7T SMD 0805                               | Yes       | TDK Corporation                     | C2012X7T2E104K125AA      |
| 8    | 4   | C59, C62, C65, C68                                                                                         | CAP CER 4700pF 100V 10% X7R SMD 0805                              | Yes       | TDK Corporation                     | C2012X7R2A472K           |
| 9    | 2   | C69, C70                                                                                                   | CAP CER 15pF 50V 5% NP0 SMD 0402                                  | Yes       | Murata                              | GRM1555C1H150JA01D       |
| 10   | 5   | D1, D6, D7, D8, D9                                                                                         | DIO LED GREEN 2V 30mA 35mcd Clear SMD 0603                        | Yes       | Lite-On Inc                         | LTST-C191KGKT            |
| 11   | 4   | D2, D3, D4, D5                                                                                             | DIO TVS ARRAY RCLAMP0582BQTCT 5V 300W SMD<br>SC-75-3              | Yes       | Semtech Corporation                 | RCLAMP0582BQTCT          |
| 12   | 8   | FB1, FB2, FB3, FB4, FB5, FB6, FB7,<br>FB8                                                                  | FERRITE 500mA 220R SMD 0603                                       | Yes       | Murata Electronics North<br>America | BLM18AG221SN1D           |
| 13   | 3   | J1, J10, J12                                                                                               | CON HDR-2.54 Male 1x2 Gold 5.84MH TH VERT                         | Yes       | FCI                                 | 77311-118-02LF           |
| 14   | 4   | J2, J3, J4, J5                                                                                             | CON TERMINAL 3.5mm 1x2 Female 16-28AWG 6A TH R/A                  | Yes       | On Shore Technology Inc             | ED555/2DS                |
| 15   | 2   | J6, J7                                                                                                    | CON HDR-1.27 Male 1X3 GOLD 3.0MH TH VERT                          | Yes       | Sullins Connector Solutions         | GRPB031VWVN-RC           |
| 16   | 2   | J8, J9                                                                                                    | CON HDR-1.27 Male 1X12 GOLD 3.0MH TH VERT                         | Yes       | Sullins Connector Solutions         | GRPB121VWVN-RC           |
| 17   | 2   | J11, J13                                                                                                   | CON HDR-2.54 Male 1x1 Gold 5.84MH TH VERT                         | Yes       | Samtec Inc.                         | TSW-101-07-S-S           |
| 18   | 4   | L1, L2, L3, L4                                                                                             | CM CHOKE 5.5R@100kHZ 200UH SMD 3.2X2.5MM                          | Yes       | TDK Corporation                     | ACT1210L-201-2P-TL00     |
| 19   | 1   | R1                                                                                                    | RES TKF 240k 1% 1/10W SMD 0603                                    | Yes       | Panasonic Electronic<br>Components  | ERJ-3EKF2403V            |
| 20   | 1   | R2                                                                                                    | RES TKF 309k 1% 1/4W SMD 0603                                     | Yes       | Panasonic                           | ERJPA3F3093V             |
| 21   | 5   | R3, R20, R41, R43, R44                                                                                     | RES TKF 1k 5% 1/10W SMD 0603                                      | Yes       | Panasonic                           | ERJ-3GEYJ102V            |
| 22   | 14  | R4, R19, R22, R23, R24, R25, R30,<br>R31, R36, R37, R38, R39, R40, R42                                     | RES TKF 4.7k 5% 1/10W SMD 0603                                    | Yes       | Panasonic                           | ERJ-3GEYJ472V            |
| 23   | 2   | R5, R33                                                                                                    | RES TKF 0R SMD 0402 AEC-Q200, RES TKF 0R SMD 0402                 | Yes       | Panasonic                           | ERJ-2GE0R00X             |
| 24   | 8   | R6, R7, R9, R10, R13, R14, R16, R17                                                                        | RES TF 1k 1% 1/2W SMD 1206                                        | Yes       | Stackpole Electronics Inc.          | RNCP1206FTD1K00          |
| 25   | 4   | R8, R11, R15, R18                                                                                          | RES TKF 100k 1% 1/4W SMD 0603                                     | Yes       | Vishay                              | CRCW0603100KFKEAHP       |
| 26   | 1   | R12                                                                                                    | RES TKF 6.49k 1% 1/16W SMD 0603                                   | Yes       | Panasonic                           | ERJ-3EKF6491V            |
| 27   | 1   | R27                                                                                                    | RES TkF 6.49K 0.1% 1/16W SMD 0402                                 | Yes       | Panasonic Electronic<br>Components  | ERA-2ARB6491X            |
| 28   | 3   | R28, R29, R32                                                                                              | RES TKF 22R 1% 1/10W SMD 0603                                     | Yes       | Panasonic Electronic<br>Components  | ERJ-3EKF22R0V            |
| 29   | 1   | TP1                                                                                                    | CON HDR-2.54 Male 1x3 Tin 5.84MH TH VERT                          | Yes       | Samtec                              | TSW-103-07-T-S           |
| 30   | 1   | Y1                                                                                                    | CRYSTAL 25MHz 10pF SMD ABM8G                                      | Yes       | Abracon LLC                         | ABM8G-25.000MHZ-B4Y-T    |
| 31   | 1   | U1                                                                                                    | MCHP ANALOG SWITCHER Buck 0.6V to 3.6V<br>MIC33153YHJ-TR VFDFN-14 | Yes       | Microchip Technology                | MIC33153YHJ-TR           |

#### TABLE B-1: EVB-LAN9370 BILL OF MATERIALS (CONTINUED)

| ltem | Qty | Reference     | Description                            | Populated | Manufacturer         | Manufacturer Part Number |
|------|-----|---------------|----------------------------------------|-----------|----------------------|--------------------------|
| 32   | 1   | U2            | MCHP INTERFACE ETHERNET LAN9370 QFN-64 | Yes       | Microchip Production | MIC8180                  |
| 33   | 3   | JP1, JP2, JP3 | MECH HW JUMPER 2.54mm 1x2              | MECH      | 3M                   | 969102-0000-DA           |
| 34   | 1   | PCB1          | Printed Circuit Board                  | PCB       |                      | 04-UNG-8221-RC           |
| 35   | 3   | R21, R26, R35 | RES TKF 4.7k 5% 1/10W SMD 0603         | DNP       | Panasonic            | ERJ-3GEYJ472V            |
| 36   | 1   | R34           | RES TKF 0R SMD 0402                    | DNP       | Panasonic            | ERJ-2GE0R00X             |

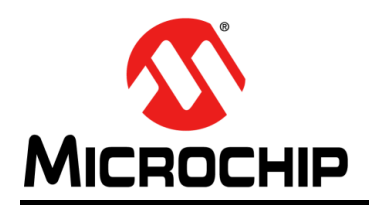

### Worldwide Sales and Service

#### AMERICAS

**Corporate Office** 2355 West Chandler Blvd. Chandler, AZ 85224-6199 Tel: 480-792-7200 Fax: 480-792-7277 Technical Support: http://www.microchip.com/ support

Web Address: www.microchip.com

Atlanta Duluth, GA Tel: 678-957-9614 Fax: 678-957-1455

Austin, TX Tel: 512-257-3370

**Boston** Westborough, MA Tel: 774-760-0087 Fax: 774-760-0088

Chicago Itasca, IL Tel: 630-285-0071 Fax: 630-285-0075

Dallas Addison, TX Tel: 972-818-7423 Fax: 972-818-2924

Detroit Novi, MI Tel: 248-848-4000

Houston, TX Tel: 281-894-5983

Indianapolis Noblesville, IN Tel: 317-773-8323 Fax: 317-773-5453 Tel: 317-536-2380

Los Angeles Mission Viejo, CA Tel: 949-462-9523 Fax: 949-462-9608 Tel: 951-273-7800

Raleigh, NC Tel: 919-844-7510

New York, NY Tel: 631-435-6000

San Jose, CA Tel: 408-735-9110 Tel: 408-436-4270

Canada - Toronto Tel: 905-695-1980 Fax: 905-695-2078

#### ASIA/PACIFIC

Australia - Sydney Tel: 61-2-9868-6733

China - Beijing Tel: 86-10-8569-7000 China - Chengdu

Tel: 86-28-8665-5511 China - Chongqing Tel: 86-23-8980-9588

China - Dongguan Tel: 86-769-8702-9880

China - Guangzhou Tel: 86-20-8755-8029

China - Hangzhou Tel: 86-571-8792-8115

China - Hong Kong SAR Tel: 852-2943-5100

China - Nanjing Tel: 86-25-8473-2460

China - Qingdao Tel: 86-532-8502-7355

China - Shanghai Tel: 86-21-3326-8000

China - Shenyang Tel: 86-24-2334-2829

China - Shenzhen Tel: 86-755-8864-2200

China - Suzhou Tel: 86-186-6233-1526

China - Wuhan Tel: 86-27-5980-5300

China - Xian Tel: 86-29-8833-7252

China - Xiamen Tel: 86-592-2388138 China - Zhuhai

Tel: 86-756-3210040

#### ASIA/PACIFIC

India - Bangalore Tel: 91-80-3090-4444

India - New Delhi Tel: 91-11-4160-8631 India - Pune

Tel: 91-20-4121-0141 Japan - Osaka

Tel: 81-6-6152-7160

Japan - Tokyo Tel: 81-3-6880- 3770

Korea - Daegu Tel: 82-53-744-4301

Korea - Seoul Tel: 82-2-554-7200

Malaysia - Kuala Lumpur Tel: 60-3-7651-7906

Malaysia - Penang Tel: 60-4-227-8870

Philippines - Manila Tel: 63-2-634-9065

Taiwan - Hsin Chu

Tel: 886-3-577-8366 Taiwan - Kaohsiung

Tel: 66-2-694-1351

Vietnam - Ho Chi Minh Tel: 84-28-5448-2100

Tel: 39-049-7625286

EUROPE

Austria - Wels

Tel: 43-7242-2244-39

Tel: 45-4485-5910

Fax: 45-4485-2829

Tel: 358-9-4520-820

Tel: 33-1-69-53-63-20

Fax: 33-1-69-30-90-79

**Germany - Garching** 

Tel: 49-2129-3766400

Germany - Heilbronn

Germany - Karlsruhe

Tel: 49-7131-72400

Tel: 49-721-625370

Germany - Munich

Tel: 49-89-627-144-0

Fax: 49-89-627-144-44

Germany - Rosenheim

Tel: 49-8031-354-560

Israel - Ra'anana

Italy - Milan

Italy - Padova

Tel: 972-9-744-7705

Tel: 39-0331-742611

Fax: 39-0331-466781

Tel: 49-8931-9700

Germany - Haan

Finland - Espoo

France - Paris

Fax: 43-7242-2244-393

**Denmark - Copenhagen** 

**Netherlands - Drunen** Tel: 31-416-690399 Fax: 31-416-690340

Norway - Trondheim Tel: 47-7288-4388

Poland - Warsaw Tel: 48-22-3325737

**Romania - Bucharest** Tel: 40-21-407-87-50

Spain - Madrid Tel: 34-91-708-08-90 Fax: 34-91-708-08-91

Sweden - Gothenberg Tel: 46-31-704-60-40

Sweden - Stockholm Tel: 46-8-5090-4654

**UK - Wokingham** Tel: 44-118-921-5800 Fax: 44-118-921-5820

Singapore Tel: 65-6334-8870

Tel: 886-7-213-7830

Taiwan - Taipei Tel: 886-2-2508-8600

Thailand - Bangkok